http://ladv.de/handbuch Januar, 2014

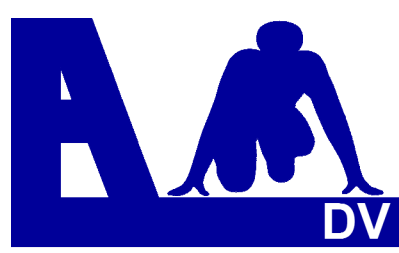

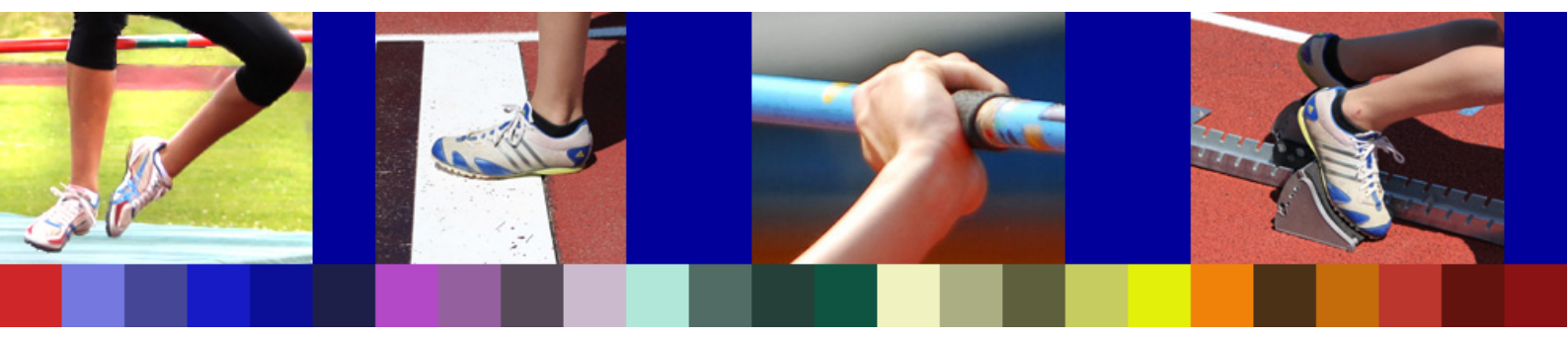

## Leichtathletik Datenverarbeitung Handbuch

# **Online Athleten Verwaltung**

<u>Entwickler</u> Marc Schunk Julian Michel Pascal Burkhardt <u>Handbuch</u> 'Dolf Klein

© Copyright Leichtathletik Datenverarbeitung – ladv.de 2011-2014.

# **Online-Athleten-Verwaltung**

#### Inhaltsübersicht

|                                                                   | Konzepte und Begriffe der Online Athletenverwaltung                                                                                                    | Seite<br>2                               |
|-------------------------------------------------------------------|----------------------------------------------------------------------------------------------------|------------------------------------------|
| 1.                                                                | Programmstart                                                                                                    | 3                                        |
| <b>2.</b><br>2.1<br>2.2<br>2.3<br>2.4<br>2.5<br>2.6<br>2.7<br>2.8 | Online Athletenverwaltung (Hauptmenü)<br>Athleten hinzufügen<br>Neue Athleten zuordnen<br>Benutzerliste<br>OAN/Startpass-Abgleich durchführen<br>Athletendaten Statistik<br>Athleten zusammenführen<br>Athletendaten nach Excel exportieren<br>Download Athletendaten | 4<br>5<br>6<br>9<br>10<br>11<br>12<br>13 |
| <b>3.</b><br>3.1<br>3.2<br>3.3<br>3.4<br>3.5                      | Athletenmenü<br>Athletendaten bearbeiten<br>Startpassnummern erfassen/entfernen<br>Athleten löschen<br>Leistungen eines Athleten<br>Meldungen eines Athleten                                                                                                    | 14<br>14<br>15<br>16<br>17<br>18         |
| <b>4.</b><br>4.1<br>4.2                                           | <b>Als Benutzer registrieren</b><br>Benutzerkonto anlegen<br>Vereine wählen                                                                                                    | 19<br>19<br>21                           |

### Konzepte und Begriffe der Online Athleten Verwaltung

Die Online Athleten Verwaltung dient der Verwaltung der Athletendaten auf LADV. Neben den Online Meldungen werden die Athletendaten auch in der Leistungsdatenbank verwendet.

#### Startpassdaten

Startpassdaten (sofern diese vom Landesverband zur Verfügung gestellt werden) können für Meldungen benutzt werden. Änderungen sind nur über die Landesverbände möglich und stehen dann mit der nächsten Aktualisierung im System zur Verfügung. Startpassdaten werden i.d.R. regelmäßig von den Verbänden aktualisiert. Typischerweise sind die Startpassnummern kleiner 600 000.

#### **Online Athleten**

Athleten die von Anwendern erfasst wurden werden als Online Athleten bezeichnet – in der Online Athletenverwaltung werden hier ebenfalls Nummern vergeben – sog. Online Athleten Nummern (OAN). Diese beginnen i.d.R. ab 600 000.

Pro Landesverband wird ein Nummernkreis verwendet – Athletennummern werden hochgezählt. Online Athleten können direkt in der Athleten Verwaltung bearbeitet werden.

#### Korrekturen und Namensvarianten

Insbesondere im Schüler Bereich ist es oft notwendig, Namen zu korrigieren. Die Athleten Verwaltung merkt sich auch falsche Namensvarianten und ist so in der Lage beim Einlesen von Leistungen aus Ergebnissen oder Statistiken auch falsch geschriebene Namen zu erkennen und Leistungen korrekt zuzuordnen.

#### Neue Athleten und Zuordnen

Um den Anwendern so viel Arbeit wie möglich zu ersparen, erkennt und übernimmt die Athleten Verwaltung selbständig neue Athleten beim Einlesen von Ergebnissen und Statistiken. Diese Athleten erhalten keine Nummer und werden in den Pool der "neuen Athleten" übernommen. Allerdings weiß die Athleten Verwaltung bei diesen Athleten nicht, ob es sich um neue Athleten handelt oder um falsch geschriebene Athleten. Hier ist der Benutzer gefragt dies per "Zuordnen" zu entscheiden.

### Export und Import von Athletendaten

#### Export:

Athletendaten können im Excel- oder Austauschformat zur weiteren Verwendung heruntergeladen werden.

#### Import:

Vereine die erstmalig die Online Meldungen verwenden können eigene Athleten Daten von LADV laden lassen (mindestens 50 Datensätze).

Hierzu bitte Kontakt per Email aufnehmen.

#### 1. Programmstart

| A A                | Baden<br>Bayern<br>Berlin<br>Brandenburg<br>Bremen                                                                                             | Hamburg<br>Hessen<br>MecklVorpom.<br>Niedersachsen<br>Nordrhein | Pfalz<br>Rheinhessen<br>Rheinland<br>Saarland<br>Sachsen | Sachsen-Anhalt<br>Schleswig-Holstein<br>Thüringen<br>Westfalen<br>Württemberg | ALC: NO         | Leichtathletik<br>Datenverarbeitung |  |
|--------------------|----------------------------------------------------------------------------------------------------|-----------------------------------------------------------------|----------------------------------------------------------|-------------------------------------------------------------------------------|-----------------|-------------------------------------|--|
| neue Veranstaltung |                                                                                                    |                                                                 |                                                          |                                                                               |                 |                                     |  |
| Startseite         | Hallo Adolf K                                                                                                    | lein, Sie wurden erfo                                           | olgreich angemelo                                        | let.                                                                          |                 |                                     |  |
| Neues (Blog)       |                                                                                                    |                                                                 |                                                          |                                                                               |                 |                                     |  |
| Ausschreibungen    | Benutzerdat                                                                                                    | en                                                              |                                                          |                                                                               |                 |                                     |  |
| Ausschreibungen    |                                                                                                    |                                                                 |                                                          |                                                                               |                 |                                     |  |
| Ergebnisse         | Login: dolfklein                                                                                                    |                                                                 |                                                          |                                                                               |                 |                                     |  |
| Bearbeitungsstatus | Angemeidet seit:                                                                                                    | 23.03.2010                                                      | rhaitan                                                  |                                                                               |                 |                                     |  |
| Athleten verwalten | Name: Adolf Klein // Bearbeiten Landesverband: Bayern // Bearbeiten Email: dolfklein@t-online.de // Bearbeiten Passwort: ******* // Bearbeiten |                                                                 |                                                          |                                                                               |                 |                                     |  |
| Kategorien         |                                                                                                    |                                                                 |                                                          |                                                                               |                 |                                     |  |
| Kreise             |                                                                                                    |                                                                 |                                                          |                                                                               |                 |                                     |  |
| Bezirke            |                                                                                                    |                                                                 |                                                          |                                                                               |                 |                                     |  |
| Regionen           | Login Token                                                                                                    |                                                                 |                                                          |                                                                               |                 |                                     |  |
| Meisterschaften    | Fin Login Token e                                                                                                    | rmöglicht das Anme                                              | lden eines Benutz                                        | zerkontos ohne angeber                                                        | n von Login und | d Passwort. Das Token ist ein 🛛 🕅   |  |
| Stammdaten         | Link und kann als                                                                                                    | Lesezeichen im Bro                                              | wser gespeichert                                         | werden. Das Token ist                                                         | abhängig vom    | Passwort und ändert sich daher 🤧    |  |
| Vereine            | auch wenn das P                                                                                                    | asswort geandert w                                              | ird.                                                     |                                                                               |                 |                                     |  |
| Uilfo              | Ihr Login Token: I                                                                                                    | Login Token [ Token                                             | mit Rechtsklick ->                                       | "Link als Lesezeichen s                                                       | speichern" zu d | en eigenen Lesezeichen hinzufügen]  |  |
| Hilfe              | o-las Maldan                                                                                                    |                                                                 |                                                          |                                                                               |                 |                                     |  |
| Kontakt            | Unine Meldun                                                                                                    | gen                                                             |                                                          |                                                                               |                 |                                     |  |
| Ronutzorkonto      | 🖉 Vereinsauswa                                                                                                    | hl bearbeiten (Onlin                                            | e Meldungen)                                             |                                                                               |                 |                                     |  |
|                    | Online Athlete                                                                                                    | n Verwaltung                                                    |                                                          |                                                                               |                 |                                     |  |
| Logour             | onine Athlete                                                                                                    | n verwaltung                                                    |                                                          |                                                                               |                 |                                     |  |

**I ADV** (Leichtathletik-Datenverarbeitung) – http://ladv.de

#### Nutzungshinweise

Für die Nutzung der Online Athleten-Verwaltung ist die einmalig Einrichtung eines Benutzerkontos erforderlich.

Ist dies bereits geschehen, kann die Athleten-Verwaltung sofort genutzt werden.

Wie ein Benutzerkonto erstellt wird, wird in Kapitel 4 beschrieben.

#### 2. Online-Athleten-Verwaltung (Hauptmenü)

#### Menüpunktes Athleten verwalten wählen

Es öffnet sich dieses Bild

| neue Veranstaltung | Outra Add                                             |                     |             |            |            |            |                                                  |                 |
|--------------------|-------------------------------------------------------|---------------------|-------------|------------|------------|------------|--------------------------------------------------|-----------------|
| Startseite         | Online Athleten Verwaltung Online Athleten Verwaltung |                     |             |            |            |            |                                                  |                 |
| Neues (Blog)       |                                                       | 🕂 Athlet hinzufügen |             |            |            |            |                                                  |                 |
| Ausschreibungen    | Athletenliste                                         | für SC Vöhringen    |             |            |            | - <b>*</b> | Veue Athleten zuordne                            | en .            |
| Ausschreibungen    |                                                       |                     |             |            |            | <b>8</b>   | Benutzerliste für meine                          | Vereine         |
| Ergebnisse         | Athletenauswa                                         | ahl                 |             |            |            | @ <u>%</u> | JAN/Startpass Abgieic<br>Athletendaten Statistik | n durchruhren   |
| Bearbeitungsstatus |                                                       |                     |             |            |            |            | Athleten zusammenfüh                             | ren             |
| Athleten verwalten |                                                       | Auswählen           | oder Suchen |            |            | 8          | Athletendaten nach Ex                            | cel exportieren |
| Kataganian         |                                                       |                     |             |            |            |            |                                                  |                 |
| Kategorien         |                                                       | Startnass/OAN       | Vorname     | Name       | Jahrgang   | M/W        | Aktion                                           |                 |
|                    |                                                       | a 258941            | Prisca      | Allgaier   | 1997 / W14 | W          | Bearbeiten                                       |                 |
| ezirke             |                                                       | 600011              | Hermine     | Baier      | 1996 / W15 | w          | Bearbeiten                                       |                 |
| legionen           |                                                       | 27938               | Birgit      | Bergmann   | 1965 / W45 | w          | Bearbeiten                                       |                 |
| leisterschaften    |                                                       | 27939               | Lisa        | Bergmann   | 1993 / WJA | W          | Bearbeiten                                       |                 |
| Stammdaten         |                                                       | 260437              | Jessika     | Bevermann  | 1998 / W13 | W          | Bearbeiten                                       |                 |
| loroino            |                                                       | 600009              | Jessica     | Beyermann  | 1998 / W13 | w          | Bearbeiten                                       |                 |
| ereme              |                                                       | 14983               | Eugen       | Buchmüller | 1985 / M   | M          | Bearbeiten                                       |                 |
| orte               |                                                       | 3 253429            | Sarah       | Bußmann    | 1993 / WJA | w          | Bearbeiten                                       |                 |
| lilfe              |                                                       | 600007              | Vanessa     | Diebolder  | 1999 / W12 | w          | Bearbeiten                                       |                 |
| Suchen             |                                                       | 3 258939            | Levent      | Eberle     | 1996 / M15 | M          | Bearbeiten                                       |                 |
| Contakt            |                                                       |                     | Mona        | Eck        | 2001 / W10 | W          | 🖉 Zuordnen                                       |                 |
| anutrarkente       |                                                       |                     | Jan         | Engelhard  | 1998 / M13 | M          | Zuordnen                                         |                 |
| enutzerkonto       |                                                       | 253491              | Fabian      | Eska       | 1993 / MJA | M          | Bearbeiten                                       |                 |
| ogout              |                                                       | 3 29821             | Gerhard     | Fesenmayer | 1964 / M45 | M          | Bearbeiten                                       |                 |
| hr: 2011 🔻 Go      |                                                       | 252894              | Sonja       | Fesenmayer | 1964 / W45 | w          | 🖉 Bearbeiten                                     |                 |
|                    |                                                       | 3 260588            | Alexander   | Finck      | 1997 / M14 | M          | 🖉 Bearbeiten                                     |                 |
|                    |                                                       | 3 257539            | Carolin     | Frank      | 1996 / W15 | w          | 🖉 Bearbeiten                                     |                 |
| 729871             |                                                       | 3 24097             | Daniel      | Funk       | 1990 / M   | M          | 🖉 Bearbeiten                                     |                 |
|                    |                                                       | 252898              | Stefan      | Funk       | 1994 / MJB | M          | 🖉 Bearbeiten                                     |                 |
|                    |                                                       | 3 29820             | Georg       | Gehring    | 1951 / M60 | M          | 🖉 Bearbeiten                                     |                 |
|                    |                                                       | 600001              | Markus      | Grüner     | 1997 / M14 | M          | Bearbeiten                                       |                 |
|                    |                                                       | 257198              | Christoph   | Günzer     | 1986 / M   | M          | 🖉 Bearbeiten                                     |                 |
|                    |                                                       | 3 257199            | Ute         | Hartl      | 1964 / W45 | W          | Bearbeiten                                       |                 |
|                    |                                                       | 3 260581            | Fabian      | Haus       | 1996 / M15 | M          | Bearbeiten                                       |                 |
|                    |                                                       |                     | Jule        | Henninger  | 2000 / W11 | w          | 🖉 Zuordnen                                       |                 |
|                    |                                                       |                     |             | 1 2 3      | Nächste    |            |                                                  |                 |

#### Athleten aufrufen

#### Athleten verwalten wählen

- 1. Aus der Teilnehmerliste unter **Aktion** auf **Bearbeiten** oder **Zuordnen** klicken. (*unter Zuordnen sind selbst angelegte Athleten gespeichert, die noch keinen Startpass oder noch keine OAN – Online-Athleten-Nummer habenI*
- 2. Namen eingeben, es genügen wenige Buchstaben, alle infrage kommenden Namen werden angezeigt.
- 3. Athletennummer eingeben

#### Bitte beachten:

Wenn Athleten von mehreren Vereinen durch einen Benutzer verwaltet werden, muss zuerst **Athleten** beim entsprechenden Verein gewählt werden.

| Alle Vereine, Start- und Leichtathletik-Gemeinschaften für die Sie Athletendaten<br>bearbeiten können. |      |                 |        |              |  |  |
|----------------------------------------------------------------------------------------------------|------|-----------------|--------|--------------|--|--|
|                                                                                                    | Nr.  | Verein Name     | Art    | Aktion       |  |  |
|                                                                                                    | 7125 | TSV Illertissen | Verein | 🐼 Athleten   |  |  |
|                                                                                                    | 7179 | SC Vöhringen    | Verein | 🐼 Athleten 🦊 |  |  |

#### 2.1 Athleten hinzufügen

| Online Athleten Verwaltung                                           | Online Athleten Verwaltung                                                                                                    |
|----------------------------------------------------------------------|----------------------------------------------------------------------------------------------------|
| Athletenliste für SC Vöhringen Athletenauswahl Auswählen oder Suchen | <ul> <li>Athlet hinzufügen</li> <li>Neue Athleten zuordnen</li> <li>Benutzerliste für meine Vereine</li> <li>OAN/Startpass Abgleich durchführen</li> <li>Athletendaten Statistik</li> <li>Athleten zusammenführen</li> <li>Athletendaten nach Excel exportieren</li> <li>Download Athletendaten</li> </ul> |

#### Den Link Athlet hinzufügen wählen

| Athlet anlegen |                     |  |  |  |  |  |
|----------------|---------------------|--|--|--|--|--|
| Vorname:       | Schneider           |  |  |  |  |  |
| Name:          | Cornelia            |  |  |  |  |  |
| Jahrgang:      | 1999                |  |  |  |  |  |
| Geschlecht:    | © M                 |  |  |  |  |  |
| Daten Jahr:    | 2011                |  |  |  |  |  |
| Verein:        | 7179 SC Vöhringen 💌 |  |  |  |  |  |
|                |                     |  |  |  |  |  |
| Anlegen        |                     |  |  |  |  |  |

Die geforderten Angaben sind einzutragen, mit Anlegen abschließen.

Die Bestätigung wird eingeblendet. Die Athletin erhält eine OAN-Nummer (Online-Athleten-Nummer), in diesem Beispiel die 600018.

Diese Nummern gehören zu einem eigenen Nummernkreis, der für jeden Landesverband festgelegt wird.

#### Diese OAN-Nummer ersetzt jedoch nicht den Startpass!!!

| Athlet Cornelia Schneider mit der OAN (600018) angelegt |
|---------------------------------------------------------|
|                                                         |

#### 2.2 Neue Athleten zuordnen

| nline Athleten Verv  | valtung         | Online Ath                  | leten Verwaltung                                                |                                                    |                                                                                                    |
|----------------------|-----------------|-----------------------------|-----------------------------------------------------------------|----------------------------------------------------|----------------------------------------------------------------------------------------------------|
| eue Athleten zuordne | n               | 🕂 Athle<br>🍂 Neue<br>🍂 Benu | t hinzufügen<br>Athleten zuordnen<br>tzerliste für meine Vereir |                                                    |                                                                                                    |
| thletenauswahl       | swählen oder Su | chen                        |                                                                 | 행약 OAN/<br>폐 Athle<br>熱 Athle<br>폐 Athle<br>┣ Dowr | Startpass Abgleich durch<br>tendaten Statistik<br>ten zusammenführen<br>tendaten nach Excel exp<br>iload Athletendaten |
| Vorname              | Name            | Jahrgang                    | M/W                                                             | Verein                                             | Aktion                                                                                                    |
| Mona                 | Eck             | 2001 / W10                  | w                                                               | SC Vöhringen                                       | Zuordnen                                                                                                    |
| Jan                  | Engelhard       | 1998 / M13                  | M                                                               | SC Vöhringen                                       | Zuordnen                                                                                                    |
| Jule                 | Henninger       | 2000 / W11                  | W                                                               | SC Vöhringen                                       | Zuordnen                                                                                                    |
| Janis Nicolas        | Kaatz           | 2002 / M09                  | M                                                               | SC Vöhringen                                       | Zuordnen                                                                                                    |
| Silas                | Kaatz           | 1999 / M12                  | M                                                               | SC Vöhringen                                       | Zuordnen                                                                                                    |
| Jaqueline            | Kirchner        | 2001 / W10                  | w                                                               | SC Vöhringen                                       | Zuordnen                                                                                                    |
| Michelle             | Kränzle         | 2000 / W11                  | w                                                               | SC Vöhringen                                       | Zuordnen                                                                                                    |
| Franziska            | Kuhn            | 1999 / W12                  | w                                                               | SC Vöhringen                                       | Zuordnen                                                                                                    |
| Annabel              | Lambacher       | 1998 / W13                  | W                                                               | SC Vöhringen                                       | Zuordnen                                                                                                    |
| Elena                | Löffler         | 2000 / W11                  | W                                                               | SC Vöhringen                                       | 🖉 Zuordnen                                                                                                    |
| Carina               | Mader           | 2000 / W11                  | W                                                               | SC Vöhringen                                       | 🖉 Zuordnen                                                                                                    |
| Sara                 | Mader           | 2002 / W09                  | w                                                               | SC Vöhringen                                       | 🖉 Zuordnen                                                                                                    |
| Svenja               | Pfetsch         | 2001 / W10                  | W                                                               | SC Vöhringen                                       | 🖉 Zuordnen                                                                                                    |
| Fabian               | Ritter          | 2000 / M11                  | M                                                               | SC Vöhringen                                       | 🖉 Zuordnen                                                                                                    |
| Johannes             | Span            | 2001 / M10                  | M                                                               | SC Vöhringen                                       | 🖉 Zuordnen                                                                                                    |
| Sophia               | Span            | 1999 / W12                  | w                                                               | SC Vöhringen                                       | 🖉 Zuordnen                                                                                                    |
| Natalina             | Tony            | 2000 / W11                  | W                                                               | SC Vöhringen                                       | Zuordnen                                                                                                    |

Angezeigt werden alle selbst angelegten Teilnehmer, die noch keinen Startpass bzw. noch keine Online-Athletennummer haben und alle Teilnehmer die aus Ergebnislisten übernommen wurden.

Wenn ein Athlet über **Zuordnen** gewählt wird, können verschiedene Änderungen durchgeführt werden.

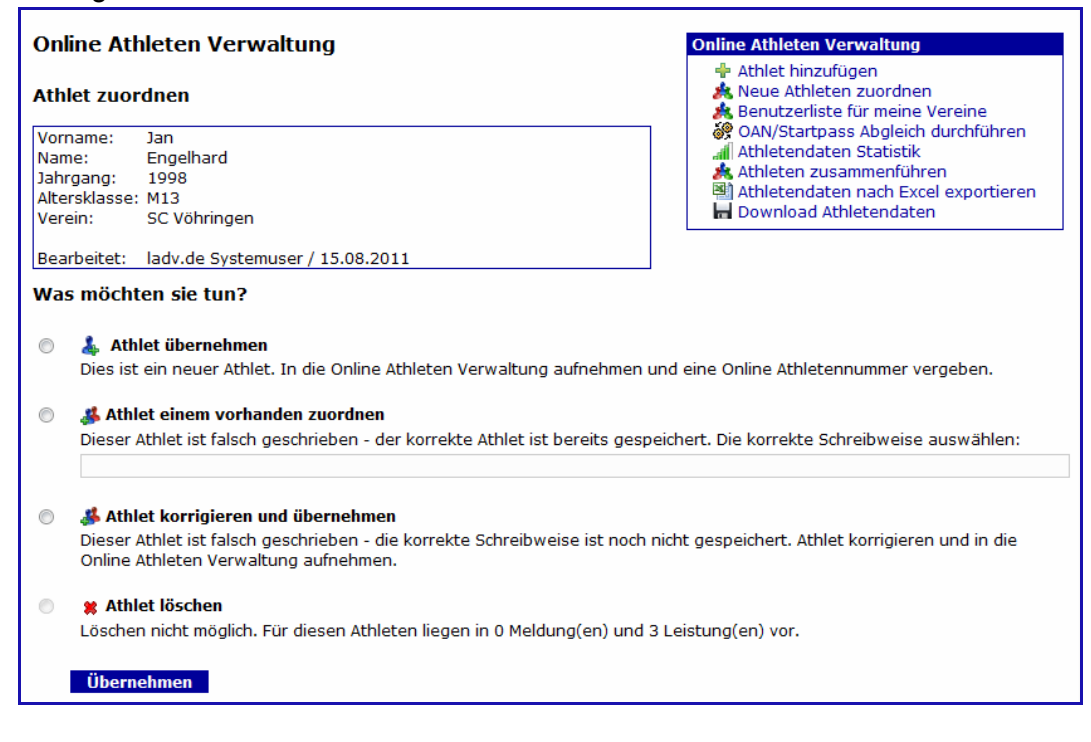

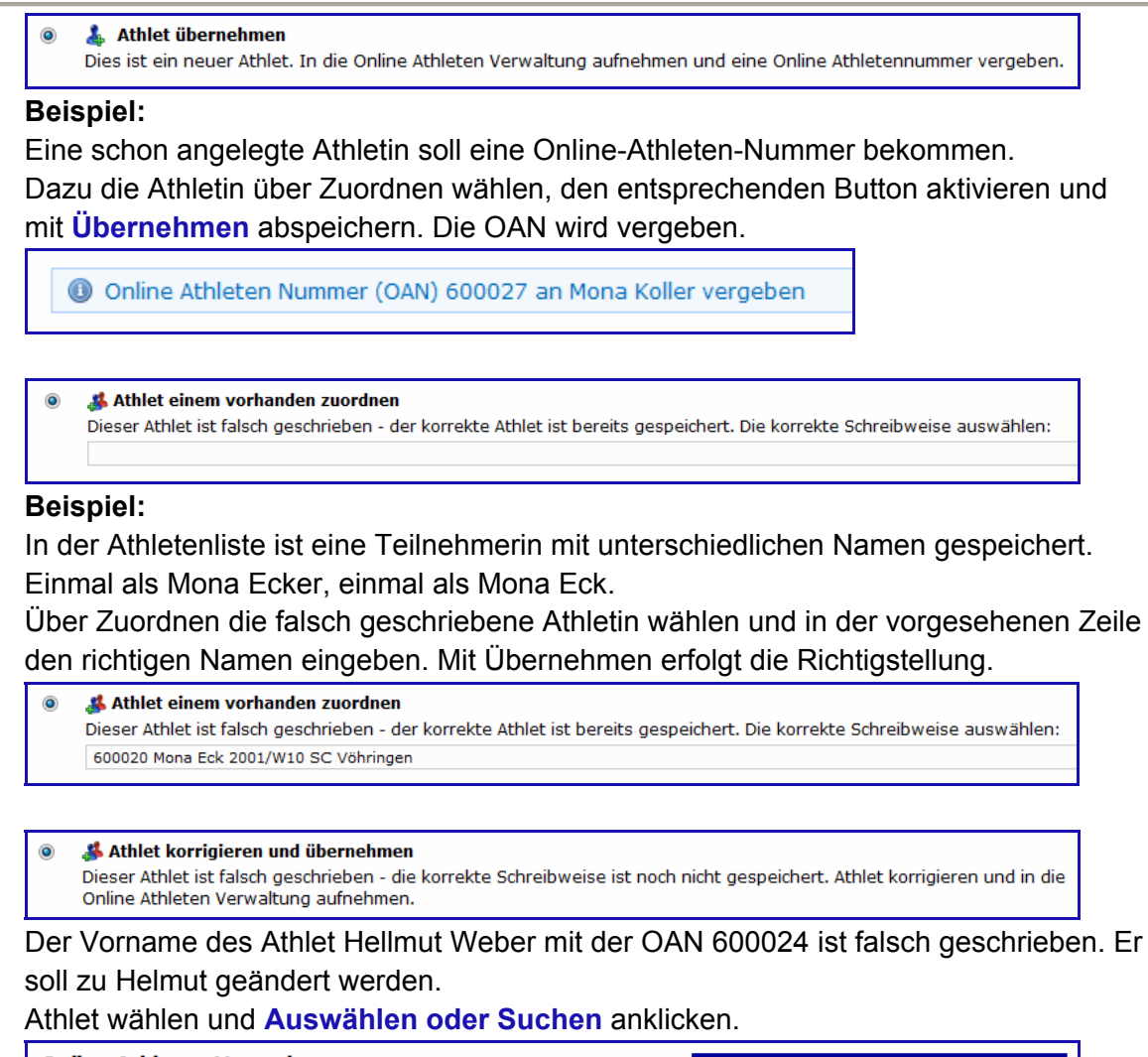

| Online Athleten Verwaltung                                                                                                    | Online Athleten Verwaltung                                                                                                    |  |
|----------------------------------------------------------------------------------------------------|----------------------------------------------------------------------------------------------------|--|
| Neue Athleten zuordnen         Athletenauswahl         ###### Hellmut Weber 1997/M14 SC Vöhringen         Auswählen oder Suchen | <ul> <li>Athlet hinzufügen</li> <li>Neue Athleten zuordnen</li> <li>Benutzerliste für meine Vereine</li> <li>OAN/Startpass Abgleich durchführen</li> <li>Athletendaten Statistik</li> <li>Athleten zusammenführen</li> <li>Athleten daten nach Excel exportieren</li> <li>Download Athletendaten</li> </ul> |  |

Den Button Athlet korrigieren und übernehmen aktivieren und mit Übernehmen abschließen. Im sich öffnenden Fester die Änderung vornehmen und mit Änderung übernehmen abschließen.

| Athleten Bearbeit                                 | en - Hellmut Weber        | Online Athleten Verwaltung                    |  |  |
|---------------------------------------------------|---------------------------|-----------------------------------------------|--|--|
| zurück zum Verein Überblick                       |                           | <ul> <li>♣ Athlet löschen</li> <li></li></ul> |  |  |
| Vorname:                                          | Hellmut                   |                                               |  |  |
| Name:                                             | Weber                     |                                               |  |  |
| Jahrgang:                                         | 1997                      |                                               |  |  |
| Geschlecht:                                       |                           |                                               |  |  |
| Daten Jahr:                                       | 2011                      |                                               |  |  |
| Verein:                                           | 7179 SC Vöhringen 💌       |                                               |  |  |
| Zuletzt bearbeitet am:<br>Zuletzt bearbeitet von: | 09.11.2011<br>Adolf Klein |                                               |  |  |
| Änderung überne                                   | hmen                      |                                               |  |  |

#### 2.3 Benutzerliste für meine Vereine

| Online Athleten Verwaltung                                           | Online Athleten Verwaltung                                                                                                    |  |  |
|----------------------------------------------------------------------|----------------------------------------------------------------------------------------------------|--|--|
| Athletenliste für SC Vöhringen Athletenauswahl Auswählen oder Suchen | <ul> <li>Athlet hinzufügen</li> <li>Neue Athleten zuordnen</li> <li>Benutzerliste für meine Vereine</li> <li>OAN/Startpass Abgleich durchführen</li> <li>Athletendaten Statistik</li> <li>Athleten zusammenführen</li> <li>Athleten nach Excel exportieren</li> <li>Download Athletendaten</li> </ul> |  |  |

Nach Wahl des Links **Benutzerliste für meinen Verein** wird eine Liste mit Erklärungen angezeigt und die Inhaber eines Benutzercodes.

### Benutzerliste Diese Ansicht zeigt alle Benutzer die auch Zugriff auf Athletendaten Ihrer Vereine haben. Ein ★ (grüner Stern) zeigt den Inhaber eines Master codes an. Ein ★ (gelber Stern) zeigt den Inhaber eines Mitglieder codes an.

| Verein          | -+      | Art →    | •        | Benutzer¶                                           |
|-----------------|---------|----------|----------|-----------------------------------------------------|
| 7179-SC-Vöhring | en/By → | Verein - | <b>→</b> | *Max-Mustermann, -( <u>m.mustermann@web.de</u> )¶   |
| -               | •       | <b>→</b> |          | Peter Mustermann, (p.mustermann@web.de)¶            |
| -               | •       | -•       |          | ★Theo-Mustermann, · ( <u>t.mustermann@web.de</u> )¶ |

#### 2.4 OAN/Startpass Abgleich durchführen

Erhält ein Athlet während der Saison einen Startpass, und hat er zuvor schon an Wettkämpfen teilgenommen, so ist er im Meldesystem ggf. doppelt vorhanden. Über die Funktion **OAN/Startpass Abgleich durchführen** können diese Datensätze zusammengefasst werden. Athleten deren Name, Verein und Jahrgang identisch ist werden autoamtisch angezeigt.

Für Athleten die nicht identisch sind ist die Funktion **"Athleten zusammenführen"** zu verweden.

| Online Athleten Verwaltung     | Online Athleten Verwaltung                                                                                           |
|--------------------------------|----------------------------------------------------------------------------------------------------|
| Athletenliste für SC Vöhringen | 🕂 Athlet hinzufügen<br>🍂 Neue Athleten zuordnen<br>🍂 Benutzerliste für meine Vereine                                 |
| Athletenauswahl                | OAN/Startpass Abgleich durchführen                                                                                   |
| Auswählen oder Suchen          | Athleten zusammenführen<br>Athleten zusammenführen<br>Athletendaten nach Excel exportieren<br>Download Athletendaten |

Der Athlet hat eine Online-Athleten-Nummer und auch einen Startpass. Die Daten sollen unter dem Startpass zusammengeführt werden.

| QAN/Startnass Abgleich                                                                                 | Online Athleten Verwaltung |                                              |                                               |                  |  |
|----------------------------------------------------------------------------------------------------|----------------------------|----------------------------------------------|-----------------------------------------------|------------------|--|
|                                                                                                    | OAN/Startı                 | tpass Abgleich                               |                                               |                  |  |
| Startpass Athlet OAN Athlet Aktion                                                                     | [                          | Startpass Athlet                             | OAN Athlet                                    | Aktion           |  |
| 22177 Daniel Vollmar, 1989 M SC 600021 Daniel Vollmar, 1989 M SC 👗 Zusammenführ<br>Vöhringen Vöhringen |                            | 22177 Daniel Vollmar, 1989 M SC<br>Vöhringen | 600021 Daniel Vollmar, 1989 M SC<br>Vöhringen | 👗 Zusammenführen |  |

Den Link Zusammenführen anklicken – die Bestätigung wird angezeigt.

| Athlete   | n zusammengeführt                            |                                               |                  |
|-----------|----------------------------------------------|-----------------------------------------------|------------------|
| Online At | hleten Verwaltung                            |                                               |                  |
| OAN/Star  | tpass Abgleich                               |                                               |                  |
|           | Startpass Athlet                             | OAN Athlet                                    | Aktion           |
|           | 22177 Daniel Vollmar, 1989 M SC<br>Vöhringen | ###### Daniel Vollmar, 1989 M SC<br>Vöhringen | 👃 Zusammenführen |

#### 2.5 Athletendaten Statistik

| Online Athleten Verwaltung     | Online Athleten Verwaltung                                                                |
|--------------------------------|-------------------------------------------------------------------------------------------|
| Athletenliste für SC Vöhringen | + Athlet hinzufügen<br>A Neue Athleten zuordnen<br>Benutzerliste für meine Vereine        |
| Athletenauswahl                | OAN/Startpass Abgleich durchführen<br>Athletendaten Statistik                             |
| Auswählen oder Suchen          | Athleten zusammenführen<br>Athletendaten nach Excel exportieren<br>Download Athletendaten |

Über den Link **Athletendaten Statistik** steht eine Übersicht der Athletendaten des gewählten Vereins zur Verfügung.

| Online Athleten Verwaltung                                                                                                    |           | On  | line Athleten V                                   | /erwaltung                                |            |
|----------------------------------------------------------------------------------------------------|-----------|-----|---------------------------------------------------|-------------------------------------------|------------|
| Daten Statistik                                                                                                    |           |     | 🕆 Athlet hinzu<br>A Neue Athlet<br>A Benutzerlist | fügen<br>en zuordnen<br>:e für meine Vere | aine       |
| Überblick                                                                                                    |           |     | OAN/Startpa<br>Athletendat<br>Athleten zur        | ass Abgleich dur<br>en Statistik          | chführen   |
| 16 neue Athleten ohne Nummer<br>51 Athleten in Athletendaten<br>13 mit Startpass<br>38 mit Online Athleten Nummer<br>5 Athleten mit bekannter nicht korrekter Schrei | bweise    |     | Athleten 20<br>Constant Athletendat               | en nach Excel ex<br>thletendaten          | kportieren |
| Vereins Statstik                                                                                                    |           |     |                                                   |                                           |            |
| Verein                                                                                                    | Startpass | OAN | Aliase                                            | n.Z.                                      |            |
| 7179: SC Vöhringen                                                                                                    | 13        | 38  | 5                                                 | 16                                        |            |

#### 2.6 Athleten zusammenführen

Die Athletin **Beyermann** ist in der Athletenliste 2x vertreten. Einmal mit Startpassnummer und einmal mit Online-Athleten-Nummer. Zudem ist der Vorname unterschiedlich geschrieben. Sie ist sowohl mit Startpass als auch mit OAN gestartet und in beiden Fällen liegen Leistungen vor.

Über den Link Athleten zusammenführen ist eine Vereinheitlichung möglich.

| neue Veranstaltung |                              |                 |            |            |          |                         |
|--------------------|------------------------------|-----------------|------------|------------|----------|-------------------------|
| Startseite         | Online Athleten Verwaltu     | ing             |            |            | Online   | e Athleten Verwaltung   |
| Neues (Blog)       |                              |                 |            |            | ÷ /      | Athlet hinzufügen       |
| Ausschreibungen    | Athletenliste für SC Vöhring | ien             |            |            | 2        | Neue Athleten zuordn    |
| Ausschreibungen    |                              |                 |            |            | 8        | Benutzerliste für mein  |
| Fraebnisse         | Athletenauswahl              |                 |            |            | <b>6</b> | OAN/Startpass Abgleic   |
| Poarboitungsstatus | , ten ecchado man            |                 |            |            |          | Athletendaten Statistil |
| Athlatan           | Auguräh                      | lon odor Suchon |            |            |          | Athletendaten nach Ev   |
| Athleten verwalten | Auswall                      | len oder Suchen |            |            |          | Achiecendacen nach 27   |
| Kategorien         |                              |                 |            |            |          |                         |
| Kreise             | Startpass/OAN                | Vorname         | Name       | Jahrgang   | M/W      | Aktion                  |
| Bezirke            | 258941                       | Prisca          | Allgaier   | 1997 / W14 | W        | Bearbeiten              |
| Regionen           | 600011                       | Hermine         | Baier      | 1996 / W15 | w        | Bearbeiten              |
| Meisterschaften    | © 27938                      | Birgit          | Bergmann   | 1965 / W45 | W        | Bearbeiten              |
| meisterschäften    | © 27939                      | Lisa            | Bergmann   | 1993 / WJA | w        | Bearbeiten              |
| Stammdaten         | 260437                       | Jessika         | Beyermann  | 1998 / W13 | W        | Bearbeiten              |
| Vereine            | 600009                       | Jessica         | Beyermann  | 1998 / W13 | W        | Bearbeiten              |
| Orte               | 14983                        | Eugen           | Buchmuller | 1985 / M   | M        | Bearbeiten              |
| Hilfo              | 253429                       | Sarah           | Bußmann    | 1993 / WJA | W        | Bearbeiten              |
| iiiie              |                              | Vanessa         | Diebolder  | 1999 / W12 | W        | Bearbeiten              |
| Suchen             | 258939                       | Levent          | Eberle     | 1996 / M15 | M        | Bearbeiten              |
| Kontakt            |                              | Mona            | ECK        | 2001 / W10 | w        | Zuordnen                |
| Benutzerkonto      | 0                            | Jan             | Engelhard  | 1998 / M13 | M        | Zuordnen                |
| Logout             | 253491                       | Fabian          | Eska       | 1993 / MJA | M        | Bearbeiten              |
| Logout             | © 29821                      | Gerhard         | Fesenmayer | 1964 / M45 | M        | Bearbeiten              |
| Jahr: 2011 💌 Go    | 252894                       | Sonja           | Fesenmayer | 1964 / W45 | w        | Bearbeiten              |
|                    | 260588                       | Alexander       | Finck      | 1997 / M14 | M        | Bearbeiten              |
| 720871             | 257539                       | Carolin         | Frank      | 1996 / W15 | W        | Bearbeiten              |
| 129011             | 24097                        | Daniel          | Funk       | 1990 / M   | M        | <b>Ø</b> Bearbeiten     |
|                    | 252898                       | Stefan          | Funk       | 1994 / MJB | M        | Bearbeiten              |
|                    | 29820                        | Georg           | Gehring    | 1951 / M60 | M        | Bearbeiten              |
|                    | 600001                       | Markus          | Grüner     | 1997 / M14 | M        | Bearbeiten              |
|                    | 257198                       | Christoph       | Günzer     | 1986 / M   | М        | Bearbeiten              |
|                    | 257199                       | Ute             | Hartl      | 1964 / W45 | W        | Bearbeiten              |
|                    | 3 260581                     | Fabian          | Haus       | 1996 / M15 | M        | Bearbeiten              |
|                    |                              | Jule            | Henninger  | 2000 / W11 | W        | 🖉 Zuordnen              |
|                    |                              |                 | 1 2 3      | Nächste    |          |                         |
|                    |                              |                 | 1 2 3      | Nächste    |          |                         |

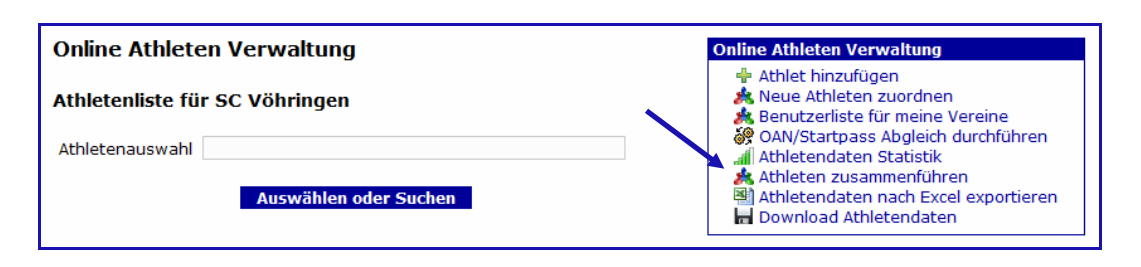

| Athleten zusammenführen |                                                                                                  |  |  |  |  |
|-------------------------|--------------------------------------------------------------------------------------------------|--|--|--|--|
| Hauptathlet:            | 260437 Jessika Beyermann 1998/W13 SC Vöhringen                                                   |  |  |  |  |
|                         | Dieser Athlet bleibt erhalten                                                                    |  |  |  |  |
| Zweiter Athlet:         | 600009 Jessica Beyermann 1998/W13 SC Vöhringen                                                   |  |  |  |  |
|                         | Athletennummer wird entfernt. Leistungen,<br>Meldungen und Namensvarianten werden<br>übertragen. |  |  |  |  |
| Athleten                | zusammenführen                                                                                   |  |  |  |  |

| Startpass/OAN | Vorname | Name       | Jahrgang   | M/W | Aktion       |
|---------------|---------|------------|------------|-----|--------------|
| 258941        | Prisca  | Allgaier   | 1997 / W14 | W   | Bearbeiten   |
| 600011        | Hermine | Baier      | 1997 / W14 | W   | Bearbeiten   |
| 27938         | Birgit  | Bergmann   | 1965 / W45 | W   | 🖉 Bearbeiten |
| 27939         | Lisa    | Bergmann   | 1993 / WJA | w   | 🖉 Bearbeiten |
| 260437        | Jessika | Beyermann  | 1998 / W13 | W   | 🖉 Bearbeiten |
| 3 14983       | Eugen   | Buchmüller | 1985 / M   | M   | 🖉 Bearbeiten |
| 253429        | Sarah   | Bußmann    | 1993 / WJA | w   | 🖉 Bearbeiten |

#### 2.7 Athletendaten nach Excel exportieren

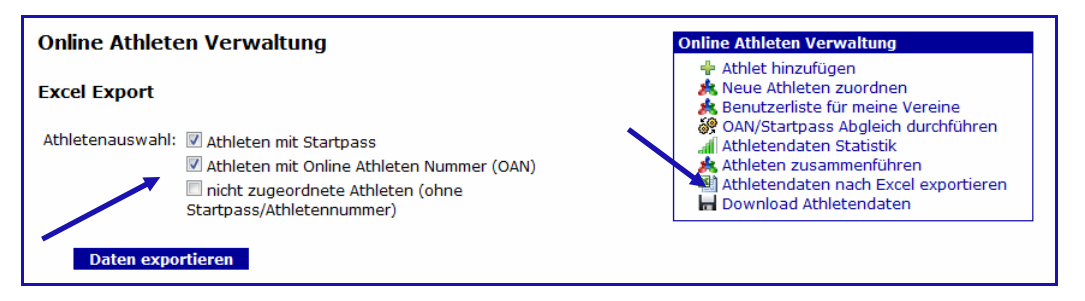

#### Die Athletenauswahl kann vorgegeben werden.

Bei Klick auf Daten exportieren öffnet sich das Fenster zum Speichern der Datei.

| Öffnen von 20111109-OAV-AthletenExport.zip           |
|------------------------------------------------------|
| Sie möchten folgende Datei herunterladen:            |
| 20111109-OAV-AthletenExport.zip                      |
| Vom Typ: Compressed (zipped) Folder                  |
| Von: http://test.ladv.de                             |
| Wie soll Firefox mit dieser Datei verfahren?         |
| ○ Öffnen mit 7-Zip File Manager (Standard)           |
| Oatei speichern                                      |
| Eur Dateien dieses Typs immer diese Aktion ausführen |
|                                                      |
|                                                      |
| OK                                                   |

#### Übernahme der Athletendaten nach Excel

|    | A      | В       | С          | D      | E      | F   | G            |
|----|--------|---------|------------|--------|--------|-----|--------------|
| 1  | Nummer | Vorname | Name       | Jahrg. | Klasse | M/W | Verein       |
| 2  | 10803  | Daniela | Winkler    | 1982   | W      | W   | SC Vöhringen |
| 3  | 12385  | Manuela | Huber      | 1984   | W      | W   | SC Vöhringen |
| 4  | 14983  | Eugen   | Buchmüller | 1985   | M      | M   | SC Vöhringen |
| 5  | 600007 | Vanessa | Diebolder  | 1999   | W12    | W   | SC Vöhringen |
| 6  | 22177  | Daniel  | Vollmar    | 1989   | M      | M   | SC Vöhringen |
| 7  | 24097  | Daniel  | Funk       | 1990   | M      | M   | SC Vöhringen |
| 8  | 27210  | Irene   | Schwägerl  | 1959   | W50    | W   | SC Vöhringen |
| 9  | 27211  | Andrea  | Meiert     | 1966   | W45    | W   | SC Vöhringen |
| 10 | 27937  | Julia   | Riedl      | 1992   | WJA    | W   | SC Vöhringen |
| 11 | 27938  | Birgit  | Bergmann   | 1965   | W45    | W   | SC Vöhringen |
| 12 | 27939  | Lisa    | Bergmann   | 1993   | WJA    | W   | SC Vöhringen |
| 13 | 27940  | Martina | Riedl      | 1992   | WJA    | W   | SC Vöhringen |

#### Bitte beachten:

Wenn Athleten von mehreren Vereinen durch einen Benutzer verwaltet werden, sind zusätzliche Abfragen zu beantworten.

| Excel Export      |                                                                    |
|-------------------|--------------------------------------------------------------------|
| Ausgabesteuerung: | Ille Athleten aller meiner Vereine in einem Tabellenblatt ausgeben |
|                   | 🔘 pro Verein ein eigenes Tabellenblatt erstellen                   |
|                   | 🔘 pro Verein eine eigene Excel Datei erstellen                     |
| Athletenauswahl:  | Athleten mit Startpass                                             |
|                   | Athleten mit Online Athleten Nummer (OAN)                          |
|                   | 🔲 nicht zugeordnete Athleten (ohne                                 |
|                   | Startpass/Athletennummer)                                          |
|                   |                                                                    |
| Daten export      | ieren                                                              |

#### 2.8 Download Athletendaten

Die Athletendaten können zur weiteren Nutzung in den Wettkampfprogrammen im DLV Austauschformat (ATL.TXT) herunter geladen werden.

| Online A   | thleten Verwalt    | Ing            |                                                                                                    | On         | line Athle                              | ten Verwaltung                                                                  |            |
|------------|--------------------|----------------|----------------------------------------------------------------------------------------------------|------------|-----------------------------------------|---------------------------------------------------------------------------------|------------|
| Athletenli | ste für SC Vöhring |                | <ul> <li>Athlet hinzufügen</li> <li>Neue Athleten zuordnen</li> <li>Benutzerliste für meine Vereine</li> <li>OAN/Startnass Abaleich durchführen</li> </ul> |            |                                         |                                                                                 |            |
| Athletenau | ıswahl<br>Auswäh   | len oder Suche | 20                                                                                                    |            | Athlete<br>Athlete<br>Athlete<br>Downlo | ndaten Statistik<br>n zusammenführen<br>ndaten nach Excel e<br>ad Athletendaten | xportierer |
|            | Startpass/OAN      | Vorname        | Name                                                                                                    | Jahrgang   | M/W                                     | Aktion                                                                          | 1          |
|            | 258941             | Prisca         | Allgaier                                                                                                    | 1997 / W14 | W                                       | Bearbeiten                                                                      |            |
|            | 600011             | Hermine        | Baier                                                                                                    | 1997 / W14 | W                                       | 🖉 Bearbeiten                                                                    |            |
|            | 3 27938            | Birgit         | Bergmann                                                                                                    | 1965 / W45 | W                                       | 🖉 Bearbeiten                                                                    |            |
|            | 3 27939            | Lisa           | Bergmann                                                                                                    | 1993 / WJA | W                                       | 🖉 Bearbeiten                                                                    |            |
|            | 3 260437           | Jessika        | Beyermann                                                                                                    | 1998 / W13 | W                                       | 🖉 Bearbeiten                                                                    |            |
|            | 3 14983            | Eugen          | Buchmüller                                                                                                    | 1985 / M   | M                                       | 🖉 Bearbeiten                                                                    |            |
|            | 3 253429           | Sarah          | Bußmann                                                                                                    | 1993 / WJA | W                                       | 🖉 Bearbeiten                                                                    |            |
|            | 600007             | Vanessa        | Diebolder                                                                                                    | 1999 / W12 | W                                       | 🖉 Bearbeiten                                                                    |            |
|            | 3 258939           | Levent         | Eberle                                                                                                    | 1996 / M15 | M                                       | 🖉 Bearbeiten                                                                    |            |
|            |                    | Mona           | Eck                                                                                                    | 2001 / W10 | W                                       | 🖉 Zuordnen                                                                      |            |
|            |                    | Jan            | Engelhard                                                                                                    | 1998 / M13 | M                                       | 🖉 Zuordnen                                                                      |            |
|            | 3 253491           | Fabian         | Eska                                                                                                    | 1993 / MJA | M                                       | 🖉 Bearbeiten                                                                    |            |

| Öffnen von 2011-11-09                                           | _16-04-13-OnlineAthletenDaten.zip            |  |  |
|-----------------------------------------------------------------|----------------------------------------------|--|--|
| Sie möchten folgend                                             | e Datei herunterladen:                       |  |  |
| ☑ 2011-11-09_1                                                  | 6-04-13-OnlineAthletenDaten.zip              |  |  |
| Vom Typ: Compressed (zipped) Folder<br>Von: http://test.ladv.de |                                              |  |  |
| Wie soll Firefox mit                                            | Wie soll Firefox mit dieser Datei verfahren? |  |  |
| Öffnen mit                                                      | 7-Zip File Manager (Standard) 🔹              |  |  |
| Datei speichern                                                 |                                              |  |  |
| <u>F</u> ür Dateien dieses Typs immer diese Aktion ausführen    |                                              |  |  |
|                                                                 |                                              |  |  |
|                                                                 | OK Abbrechen                                 |  |  |

#### Hinweis:

Wie die Online Athleten Daten im Wettkampf- oder Statistik Programm eingebunden werden ist in den Dokumentationen der jeweiligen Programme beschrieben.

#### 3. Athleten Menü

#### 3.1 Athletendaten bearbeiten

Athlet wählen

| Athleten De                                     | tails - Markus Gröner                | Online Athleten Verwaltung                     |
|-------------------------------------------------|--------------------------------------|------------------------------------------------|
| 🗲 zurück zum Verein                             |                                      | Bearbeiten     Leistungen (Leistungsdatenbank) |
| Überblick                                       |                                      | Meldungen                                      |
| Vorname:                                        | Markus                               |                                                |
| Name:                                           | Gröner                               |                                                |
| Jahrgang:                                       | 1999                                 |                                                |
| Altersklasse:                                   | M14                                  |                                                |
| Verein:                                         | TSV Illertissen                      |                                                |
| Athletennumme                                   | r: 601483 (Online Athleten Nummer)   |                                                |
| Bearbeitet:                                     | Adolf Klein / 29.01.2013             |                                                |
| Leistungen:                                     | 0                                    |                                                |
| Meldungen: 0 Meldung(en) zu 0 Veranstaltung(en) |                                      |                                                |
| meldungen                                       | o heidung(en) zu o veranstaltung(en) |                                                |

Wenn **Bearbeiten** gewählt wird, können die Daten geändert werden, in diesem Fall mit **Änderung übernehmen** abspeichern.

#### Namensänderung:

Anglegt wurde dieser Teilnehmer als Markus **Gröner** und dann geändert zu Markus **Grüner**. Die Änderung wird dokumentiert und unten im Feld angezeigt, sie kann gelöscht oder auch wieder übernommen werden.

| Athleten Bearbeiten - Markus Grüner                               |                                                                 | Online Athleten Verwaltung                                                                           |
|-------------------------------------------------------------------|-----------------------------------------------------------------|----------------------------------------------------------------------------------------------------|
| ≑ zurück zum Verein                                               |                                                                 | <ul> <li>Athlet löschen</li> <li>Athletenansicht</li> <li>Leistungen (Leistungsdatenbank)</li> </ul> |
| UDEFDIICK                                                         |                                                                 | Meldungen                                                                                            |
| Athletennummer:                                                   | 601483 (Online Athleten Nummer)                                 |                                                                                                    |
| Vorname:                                                          | Markus                                                          |                                                                                                    |
| Name:                                                             | Grüner                                                          |                                                                                                    |
| Jahrgang:                                                         | 1999                                                            |                                                                                                    |
| Geschlecht:                                                       | M ○ W                                                           |                                                                                                    |
| Daten Jahr:                                                       | 2013                                                            |                                                                                                    |
| Verein:                                                           | 7125 TSV Illertissen 💌                                          |                                                                                                    |
| Zuletzt bearbeitet am:<br>Zuletzt bearbeitet von:                 | 29.01.2013<br>Adolf Klein                                       |                                                                                                    |
| Änderung überne                                                   | hmen                                                            |                                                                                                    |
| Namensvarianten                                                   |                                                                 |                                                                                                    |
| Markus Gröner 1999/M<br>Ramensvariante löso<br>Piese Namensvarian | 114 TSV Illertissen<br>hen<br>te als korrekten Namen übernehmen |                                                                                                    |

#### 3.2 Startpassnummern erfassen/entfernen

In Landesverbänden in denen LADV keine Athletendaten vom jeweiligen Verband erhält, ist es möglich Athleten mit Startpassnummern selbst zu erfassen. Vorraussetzung ist, der Athlet ist bereits in der Online Athleten Verwaltung mit Online Athletennummer (OAN) vorhanden (er kann auch dazu angelegt werden, siehe Athlet hinzufügen Pkt. 2.1).

| Athleten Bearbeit                                 | ten - Volker Abröll             | Online Athleten Verwaltung                                                           |
|---------------------------------------------------|---------------------------------|--------------------------------------------------------------------------------------|
| 🗲 zurück zum Verein                               |                                 | <ul> <li>Athlet löschen</li> <li>Athletenansicht</li> </ul>                          |
| Überblick                                         |                                 | <ul> <li>Fastpassnummer erfassen</li> <li>Leistungen (Leistungsdatenbank)</li> </ul> |
| Athletennummer:                                   | 602286 (Online Athleten Nummer) | Meldungen                                                                            |
| Vorname:                                          | Volker                          |                                                                                      |
| Name:                                             | Abröll                          |                                                                                      |
| Jahrgang:                                         | 1996                            |                                                                                      |
| Geschlecht:                                       |                                 |                                                                                      |
| Daten Jahr:                                       | 2013                            |                                                                                      |
| Verein:                                           | 2105 SuS Olfen 💌                |                                                                                      |
| Zuletzt bearbeitet am:<br>Zuletzt bearbeitet von: | 28.01.2013<br>Adolf Klein       |                                                                                      |
| Änderung überne                                   | hmen                            |                                                                                      |

#### Startpassnummer erfassen anklicken

Im Feld **Startpassnummer** die gewünschte Startpassnummer eingeben. Mit **Startpass übernehmen** abschließen.

| Startpass erfassen - Volker Abröll         |                         | Online Athleten Verwaltung                                                                |
|--------------------------------------------|-------------------------|-------------------------------------------------------------------------------------------|
| zurück zu Athlei<br>Vorname:               | : bearbeiten<br>Volker  | <ul> <li>Athletenansicht</li> <li>Bearbeiten</li> <li>Startpassnummer erfassen</li> </ul> |
| Name:<br>Jahrgang:                         | Abröll<br>1996          | Leistungen (Leistungsdatenbank)                                                           |
| Geschlecht:<br>Verein:<br>Startpassnummer: | M<br>SuS Olfen<br>56789 |                                                                                           |
| Startpass ül                               | ernehmen                |                                                                                           |

Der Athlet wurde mit seiner Startpassnummer gespeichert.

| Startpassnur                                                                  | Istartpassnummer 56789 übernommen.                                     |                                                                                                    |  |
|-------------------------------------------------------------------------------|------------------------------------------------------------------------|----------------------------------------------------------------------------------------------------|--|
| Athleten Det                                                                  | tails - Volker Abröll                                                  | Online Athleten Verwaltung                                                                                                    |  |
| zurück zum Ve Überblick                                                       | erein                                                                  | <ul> <li>Bearbeiten</li> <li>Startpassnummer entfernen</li> <li>Leistungen (Leistungsdatenbank)</li> <li>Meldungen</li> </ul> |  |
| Vorname:<br>Name:<br>Jahrgang:<br>Altersklasse:<br>Verein:<br>Athletennummer: | Volker<br>Abröll<br>1996<br>MJ U18<br>SuS Olfen<br>: 56789 (Startpass) |                                                                                                    |  |
| Bearbeitet:                                                                   | Adolf Klein / 28.01.2013                                               |                                                                                                    |  |
| Leistungen:<br>Meldungen:                                                     | 0<br>0 Meldung(en) zu 0 Veranstaltung(en)                              |                                                                                                    |  |

Der Athlet ist jetzt in **LADV** mit Startpassnummer gespeichert und steht bei allen weiteren Aktionen zur Verfügung. In den Ergebnislisten wird er ebenfalls mit seiner Nummer geführt, die Leistungen können damit auch richtig zugeordnet in die Bestenliste übernommen werden.

#### 3.3 Athleten löschen

Selbst angelegte Athleten – auch mit Startpassnummer - können wieder gelöscht werden.

Im Beispiel soll der zuvor angelegte Athlet gelöscht werden. Den Athleten aufrufen und **Athlet löschen** anklicken.

| Athleten Bearbeiten - Volker Abröll               |                           | Online Athleten Verwaltung                                       |
|---------------------------------------------------|---------------------------|------------------------------------------------------------------|
| ✓ zurück zum Verein                               |                           | <ul> <li>Athlet löschen</li> <li>Athletenansicht</li> </ul>      |
| Überblick                                         |                           | 🗱 Startpassnummer entfernen<br>📃 Leistungen (Leistungsdatenbank) |
| Athletennummer:                                   | 56789 (Startpass)         | Meldungen                                                        |
| Vorname:                                          | Volker                    |                                                                  |
| Name:                                             | Abröll                    |                                                                  |
| Jahrgang:                                         | 1996                      |                                                                  |
| Geschlecht:                                       |                           |                                                                  |
| Daten Jahr:                                       | 2013                      |                                                                  |
| Verein:                                           | 2105 SuS Olfen 💌          |                                                                  |
| Zuletzt bearbeitet am:<br>Zuletzt bearbeitet von: | 28.01.2013<br>Adolf Klein |                                                                  |
| Änderung überne                                   | ehmen                     |                                                                  |

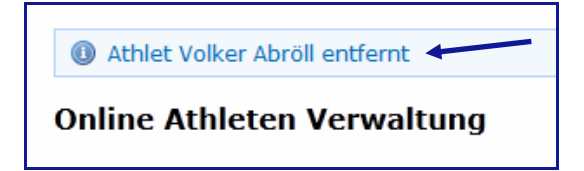

#### Hinweis:

Falls bei einem Athleten die Startpassnummer entfernt werden muss, dann wird vom Programm automatisch wieder eine **OAN** vergeben.

#### 3.4 Leistungen eines Athleten

In LADV werden alle Ergebnislisten gespeichert und ausgewertet. So ist es möglich Leistungen athletenbezogen anzuzeigen.

Dazu den Athleten auswählen und Leistungen anklicken

| Athleten Details - Pascal Burkhardt                                          |                                                                         | Online Athleten Verwaltung                                                                 |
|------------------------------------------------------------------------------|-------------------------------------------------------------------------|--------------------------------------------------------------------------------------------|
| ⇐ zurück zum Verein                                                          |                                                                         | <ul> <li>Bearbeiten</li> <li>Leistungen (Leistungsdatenbank)</li> <li>Meldungen</li> </ul> |
| Vorname:<br>Name:<br>Jahrgang:<br>Altersklasse:<br>Verein:<br>Athletennummer | Pascal<br>Burkhardt<br>1990<br>Männer<br>TV Sulz<br>: 26309 (Startpass) |                                                                                            |
| Bearbeitet:                                                                  | ladv.de Systemuser / 08.12.2012                                         |                                                                                            |
| Leistungen:<br>Meldungen:                                                    | 0<br>0 Meldung(en) zu 0 Veranstaltung(en)                               |                                                                                            |

Die Leistungstungen werden aufgelistet.

| Pascal B   | Pascal Burkhardt - Leistungen 2012 |              |              |                    |
|------------|------------------------------------|--------------|--------------|--------------------|
| 100 m La   | uf                                 |              | ~            |                    |
| 11,40 -1,2 | Pascal Burkhardt                   | 1990 TV Sulz | Oberndorf    | 17.06. 3xErg, 2xSt |
| 11,50 +0,4 | Pascal Burkhardt                   | 1990 TV Sulz | Schwenningen | 12.05. 2xErg       |
| 11,60 -0,4 | Pascal Burkhardt                   | 1990 TV Sulz | Karlsruhe    | 30.06. Erg         |
| 200 m La   | uf                                 |              |              |                    |
| 23,43 +0,1 | Pascal Burkhardt                   | 1990 TV Sulz | Oberndorf    | 17.06. 3xErg, 2xSt |
| Weitspru   | ng                                 |              |              |                    |
| 6,64 -0,3  | Pascal Burkhardt                   | 1990 TV Sulz | Schwenningen | 12.05. 2xErg, 2xSt |
| 6,58       | Pascal Burkhardt                   | 1990 TV Sulz | Spaichingen  | 21.04. 2xErg       |
| 6,55 +0,1  | Pascal Burkhardt                   | 1990 TV Sulz | Oberndorf    | 17.06. 3xErg       |
| 6,38 +0,7  | Pascal Burkhardt                   | 1990 TV Sulz | Karlsruhe    | 01.07. Erg         |

**Hinweis** (sh. Pfeil): Es wird angegeben, in wie oft der Athlet bei dieser Veranstaltung Leistungen erzielt hat.

#### Leistungsanzeige aus den Vorjahren

| Hilfe           |   |
|-----------------|---|
| Suchen          |   |
| Kontakt         |   |
| Benutzerkonto   |   |
| Logout          |   |
| Jahr: 2012 💌 Go | _ |
|                 |   |

Sollen Leistungen aus den Vorjahren angezeigt werden, dann das entsprechende Jahr wählen. Bitte nicht vergessen, anschließend wieder auf das aktuelle Jahr zurückzustellen.

### 3.5 Meldungen eines Athleten

Wie bei Punkt 3.4 den Athleten wählen und Meldungen anklicken

| Meldungen - Pascal Burkhardt                                                                                                    |                                                                                                    |  |  |
|----------------------------------------------------------------------------------------------------|----------------------------------------------------------------------------------------------------|--|--|
| < zurück zum Ve                                                                                                    | ≑ zurück zum Verein                                                                                        |  |  |
| Überblick                                                                                                    | Überblick                                                                                                  |  |  |
| Vorname:<br>Name:<br>Jahrgang:<br>Altersklasse:<br>Verein:<br>Athletennummer:<br>Bearbeitet:<br><b>Meldungen</b>                             | Pascal<br>Burkhardt<br>1990<br>Männer<br>TV Sulz<br>: 26309 (Startpass)<br>ladv.de Systemuser / 08.12.2012 |  |  |
| 2012                                                                                                    |                                                                                                    |  |  |
| Bahneröffnung 2012 in Spaichingen am 21.04.2012<br>1 Meldung(en): Weit (Männer)                                                              |                                                                                                    |  |  |
| LO-Sprung+Hürdenmeeting in Albstadt am 04.05.2012<br>1 Meldung(en): Dreispr. (Männer)                                                        |                                                                                                    |  |  |
| KM Einzel Aktive Jugend und Schüler (Rottweil) in Schwenningen am 12.05.2012<br>3 Meldung(en): 100m (Männer), 4x100m (Männer), Weit (Männer) |                                                                                                    |  |  |

#### 4.0 Als Benutzer anmelden

#### 4.1 Benutzerkonto anlegen

Zur Nutzung einiger Funktionen von LADV ist das einmalige Anlegen eines Benutzerkontos über Login erforderlich.

Im sich öffnenden Bild den Link **Benutzerkonto anlegen** anklicken. Direktlink: <u>https://ladv.de/user/register</u>

| Anmelden / Login                                                               |                                                      |  |
|--------------------------------------------------------------------------------|------------------------------------------------------|--|
| Anmeldung für registriert                                                      | e Benutzer.                                          |  |
| Login / Benutzername:                                                          |                                                      |  |
| Passwort:                                                                      |                                                      |  |
| Login                                                                          |                                                      |  |
| Sie haben Ihre Zugangsdaten oder Passwort vergessen? -> Zugangsdaten anfordern |                                                      |  |
| Benutzerkonto anlegen (registrieren)                                           |                                                      |  |
| Sie haben noch kein Ben                                                        | utzerkonto? -> Benutzerkonto anlegen (registrieren). |  |

Die Felder sind auszufüllen und der eigene Landesverband ist zu wählen. Mit **Benutzerkonto anlegen** abschließen.

| Benutzerkonto anlegen (registrieren)                                                                             |                                                                 |  |
|----------------------------------------------------------------------------------------------------|-----------------------------------------------------------------|--|
| Ein neues Benutzerkonto anlegen. Alle Felder sind Pflichtfelder.                                                 |                                                                 |  |
| Login / Benutzername:                                                                                            | LADV_Meldungen                                                  |  |
| Email:                                                                                                    | Dolf.Klein@ladv.de                                              |  |
| Anrede:                                                                                                    | Herr                                                            |  |
| Vorname:                                                                                                    | Max                                                             |  |
| Name:                                                                                                    | Mustermann                                                      |  |
| Landesverband:                                                                                                   | Bayern                                                          |  |
| Passwort:                                                                                                    | •••••                                                           |  |
| Passwort wiederholen:                                                                                            | •••••                                                           |  |
| <ul> <li>Ich akzeptiere die Nutzungsbedingungen.</li> <li>Ich akzeptiere die Datenschutzbestimmungen.</li> </ul> |                                                                 |  |
| Sie erhalten als nächstes                                                                                        | eine Email mit einem Link zur Aktivierung Ihres Benutzerkontos. |  |
| Benutzerkonto ar                                                                                                 | legen                                                           |  |

Die Anmeldung wird bestätigt.

| Ihr Benutzerkonto wurde erstellt. Sie haben eine Email mit einem Link zur Aktivierung erhalten. Ihr Benutzerkonto muss<br>innerhalb von 24 Stunden aktiviert werden. |  |
|----------------------------------------------------------------------------------------------------|--|
| Anmelden / Login                                                                                                    |  |
| Anmeldung für registrierte Benutzer.                                                                                                    |  |
| Login / Benutzername:                                                                                                    |  |
| Passwort:                                                                                                    |  |
| Login                                                                                                    |  |

Die erhaltene Email öffnen und den Link bestätigen.

| Hallo Herr Mustermann,                                                                                    |
|----------------------------------------------------------------------------------------------------|
| zur Aktivierung Ihres ladv.de Benutzerkontos müssen Sie innerhalb von 24 Stunden folgenden Link aufrufen: |
| http://ladv.de/user/actioncode/ac8364e098be2381c8e2f8e781dc8526                                           |
| Mit sportlichem Gruß<br>Iadv.de-Team                                                                      |
| [ Diese Email wurde automatisch erstellt. ]                                                               |
|                                                                                                    |

| Aktion erfolgreich durchgeführt                                                |  |
|--------------------------------------------------------------------------------|--|
| Aktion erfolgreich durchgeführt.                                               |  |
| Ihr Benutzerkonto wurde erfolgreich aktiviert. Sie können sich jetzt anmelden. |  |
| 🗲 zur LADV Hauptseite                                                          |  |

Funktionen auf LADV die ein Benutzerkonto erfordern können jetzt genutzt werden.

#### 4.2. Verein wählen

Die Nutzung von Online Meldungen oder der Athleten Verwaltung erfordert es einmalig die Vereine auszuwählen für die diese Funktionen genutzt werden sollen.

Auf LADV mit Login (Benutzeridentifikation) und Passwort anmelden.

Den Menüpunkt Benutzerkonto wählen.

Im sich öffnenden Bild den Link Verein auswählen anklicken

| Benutzerdater                                                      | Benutzerdaten                                                                                                    |  |
|--------------------------------------------------------------------|----------------------------------------------------------------------------------------------------|--|
| Login:                                                             | LADV_Meldungen                                                                                                    |  |
| Angemeldet seit:                                                   | 21.01.2014                                                                                                    |  |
| Anrede und Name:                                                   | Herr Max Mustermann 🤌 Bearbeiten                                                                                                    |  |
| Landesverband:                                                     | Bayern 🦉 Bearbeiten                                                                                                    |  |
| Email:                                                             | Dolf.Klein@ladv.de 🖉 Bearbeiten                                                                                                    |  |
| Passwort:                                                          | ******* 🤌 Bearbeiten                                                                                                    |  |
| Vereinsauswahl                                                     | für Online Meldungen und Athleten Verwaltung                                                                                                    |  |
| Um für einen Verein<br>Freigabe/Berechtigu<br>an ihren Verein, Lar | Um für einen Verein die <b>Online Meldungen</b> oder die <b>Athleten Verwaltung</b> nutzen zu können, benötigen Sie die<br>Freigabe/Berechtigung vom Verein. Mit 'Verein auswählen' können Sie eine Berechtigung anfordern. Ihre Anfrage wird dann direkt<br>an ihren Verein, Landesverband oder das LADV Admin-Team zur Prüfung weitergeleitet. |  |
| 🕂 Verein auswählen ( 🚳 Meine offenen Anfragen ansehen)             |                                                                                                    |  |

Freigaben ansehen und bearbeiten

Den Verein auswählen für den die Online Meldungen und/oder die Athleten Verwaltung genutzt werden soll. Wenn schon ein Vereinscode vorliegt kann dieser direkt eingegeben werden. Ohne Vereinscode ist die Eingabe mit **Weiter** zu bestätigen.

| Vereinsausv                             | vahl für Online Meldungen und Athleten Verwaltung                                                            |
|-----------------------------------------|----------------------------------------------------------------------------------------------------|
| So funktioniert's                       | : Vereinsauswahl, Freigaben, Vereinscodes, Start- und Leichtathletikgemeinschaften                           |
| ► Wofür gibt e                          | es Freigaben?                                                                                                |
| → Wie funktion                          | niert das Anfordern einer Freigabe und wer bearbeitet sie?                                                   |
| Was für ver                             | schiedene Berechtigungen kann ich durch eine Freigabe erhalten?                                              |
| → Gibt es in m                          | einem Landesverband einen Ansprechpartner für Vereinscodes?                                                  |
| Füllen Sie folger                       | ides Formular aus, um eine Freigabe anzufordern.                                                             |
| Landesverband:                          | Bayern                                                                                                    |
| Verein:                                 | 8899 TSV Buch                                                                                                |
|                                         | Ich habe einen Vereinscode                                                                                   |
| Berechtigung:                           | 🗹 Online Meldungen                                                                                           |
|                                         | 🗹 Online Athleten Verwaltung                                                                                 |
|                                         | Weiter                                                                                                    |
| Weitere Infor                           | mationen                                                                                                    |
| Liste Ihrer gestel<br>Liste an Vereiner | lten Anfragen<br>1 auf deren Athleten Sie für Online Meldungen und/oder Athleten Verwaltung zugreifen können |

#### Hinweis:

Nach Anklicken der grau unterlegten Felder werden weitere Informationen zu Freigaben und zu Berechtigungen angezeigt.

Einfach mal ausprobieren! - Zum Schließen den Link nochmals anklicken. Unten im Bild befinden sich zwei Links mit weiteren Informationen zu ihrem Benutzerkonto. Im folgenden Bild sind die geforderten Angaben einzugeben. Die Anfrage wird dann an den eigenen Verein oder an den Landesverband zur Prüfung weitergeleitet.

| Anfrage an TSV Buch stellen                                                                                |
|----------------------------------------------------------------------------------------------------|
| Anfrage für: • Online Meldungen<br>• Online Athleten Verwaltung                                            |
| Bitte wählen Sie eine der folgenden Optionen aus:                                                          |
| Ich bin Abteilungsleiter, Trainer (und ähnliches) und übernehme Meldungen für meinen Verein.               |
| $\odot$ Ich bin Athlet und möchte mich selbst anmelden.                                                    |
| Prüfung der Anfrage                                                                                        |
| Die Anfrage wird an ihren Landesverband weitergeleitet und dort geprüft.                                   |
| Kommentar zur Anfrage (Optional):                                                                          |
| Ich bin Abteilungsleiter und wir möchten in Zukunft LADV für Meldungen nutzen.<br>Siehe: www.tsvbuch-la.de |
| Anfrage abschicken                                                                                         |

Die Anfrage wird verarbeitet. Eine zusätzliche Bestätigung erfolgt per Email.

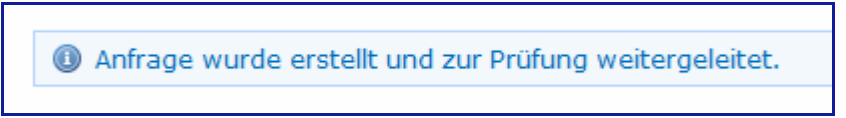

Wenn innerhalb einer LG Zugriff auf mehrere Vereine benötigen wird, ist die Vereinsauswahl für alle Stammvereine der LG durchzuführen.